# **BILKAMERA FÖR** INSTRUMENTBRÄDAN

RDC10 / RDC20 / RDC30 / RDC40 / RDC50

# Instruktioner

# INSTRUCTIONS Retain these instructions for future reference

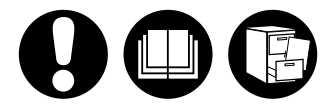

# www.ringautomotive.co.uk

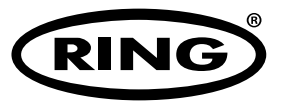

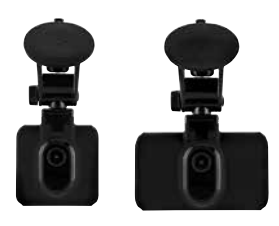

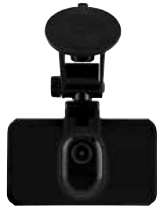

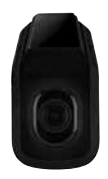

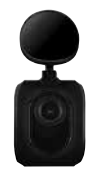

# VARNING!

- 1. Bilkameran får inte monteras på en plats där den skymmer förarens sikt av vägen framför bilen.
- Beroende på landet där den används kan inspelningar som görs med denna enhet vara föremål för dataskyddslagstiftning. Se till att dessa regler efterlevs.
- Om bilkameran används i en kommersiell miljö, t.ex. en taxi eller lastbil, kan regler om kameraövervakning gälla.
- 4. Uppspelning av video som är synlig för föraren medan bilen är i rörelse är förbjudet i vissa länder.
- 5. Använd endast den medföljande strömadaptern, annars kan bilkameran skadas.
- Var försiktigt när du rengör bilkamerans lins och använd bara ett lämpligt linsrengöringsmedel och en mjuk trasa.
- Utsätt INTE under några omständigheter denna produkt för regn, fukt eller vatten. Detta kan leda till risk för elstötar eller brand.
- Utför INTE någon service utom den som anges i denna instruktionshandbok om du inte är certifierad att göra det.
- När du installerar den i ett fordon ska enheten placeras ordentligt mot vindrutan och dölj där så är möjligt strömkabeln under fordonets kupés inklädnad. Se till att strömkabeln inte kommer i vägen för förarens reglage, som ratten, pedalerna eller växelspaken.
- Montera INTE bilkameran i en krockkuddes utlösningsområde eller där den kommer i vägen för innerbackspeglar.
- Manövrera INTE under körning och ändra inställningar och granska inspelningar endast när du står still.

Om du har några frågor eller behöver mer hjälp och vägledning för installation och användning av din bilkamera ska du inte tveka att kontakta vår linje för teknisk support

# INNEHÅLLSFÖRTECKNING

| Innehåll i Paket          | 4   |
|---------------------------|-----|
| Utbudsfunktioner          | 4   |
| Reglage                   | 5-7 |
| Komma Igång               | 8   |
| Formattera Minneskort     | 8   |
| Installera Strömkabel     | 8   |
| Installera Bilkamerafäste | 9   |
| Installera Backkamera     | 10  |
| Арр                       | 11  |
| Installation              | 11  |
| Användning                | 12  |
| Lägen                     | 15  |
| Video                     | 15  |
| Foto                      | 15  |
| Uppspelning               | 16  |
| Inställningar             | 17  |
| Felsökning                | 19  |

# 1. INNEHÅLL I PAKET

# RDC10 / RDC20 / RDC30

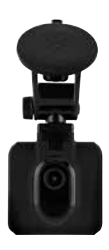

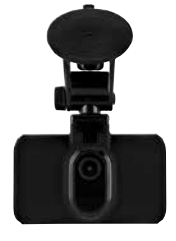

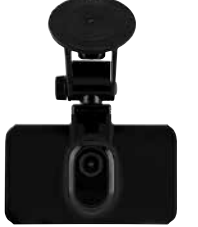

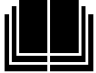

RDC40

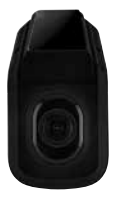

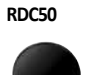

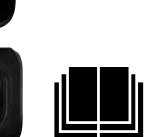

### 2. UTBUDSFUNKTIONER

|                           | RDC10                           | RDC20                           | RDC3O                           | RDC4O                             | RDCR                              |
|---------------------------|---------------------------------|---------------------------------|---------------------------------|-----------------------------------|-----------------------------------|
| Upplösning                | 720p                            | 1080p                           | 1080p                           | 1440p                             | 720p                              |
| Bildrutor/sekund          | 30                              | 30                              | 30                              | 30.30                             | 30                                |
| Siktvinkel                | 120                             | 140                             | 150                             | 180                               | 140                               |
| Stillbildsupplösning      | 3MP                             | 3MP                             | 8MP                             | 12MP                              | 3MP                               |
| Max storlek minneskort    | 32GB                            | 32GB                            | 32GB                            | 32GB                              | Ej tillämpligt                    |
| Skärmstorlek              | 2″                              | 2,7"                            | 3″                              | Ej tillämpligt                    | Ej tillämpligt                    |
| Reservbatteri             | Litium                          | Litium                          | Litium                          | Litium                            | Ej tillämpligt                    |
| Autostopp/Start           | JA                              | JA                              | JA                              | JA                                | JA                                |
| Stötsensor filskydd       | JA                              | JA                              | JA                              | JA                                | JA                                |
| Ljudinspelning            | JA                              | JA                              | JA                              | JA                                | Ej tillämpligt                    |
| Fäste                     | Magnetiskt fäste<br>med sugkopp | Magnetiskt fäste<br>med sugkopp | Magnetiskt fäste<br>med sugkopp | Klisterfäste direkt<br>på fönster | Klisterfäste direkt<br>på fönster |
| Inspelning av slinga      | JA                              | JA                              | JA                              | JA                                | JA                                |
| WiFi                      | JA                              | JA                              | JA                              | JA                                | JA                                |
| Parkeringsläge            | NEJ                             | JA                              | JA                              | JA                                | JA                                |
| Kompatibel med backkamera | NEJ                             | NEJ                             | JA                              | JA                                | Ej tillämpligt                    |
| Wide Dynamic Range        | NEJ                             | NEJ                             | JA                              | JA                                | Ej tillämpligt                    |
| GPS                       | NEJ                             | NEJ                             | JA                              | JA                                | Ej tillämpligt                    |

### 3. REGLAGE

### RDC10

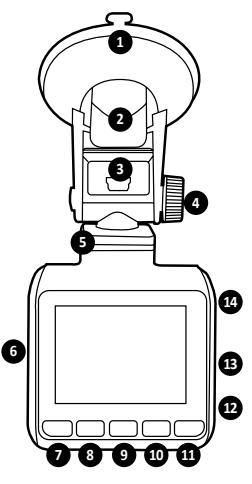

### 1. SUGKOPP

Säkerställ att glaset är rent och fritt från smuts före montering (när gummifliken tas bort).

### 2 MONTERINGSKLÄMMA

Se till att sugkoppen är ordentligt pressad mot glaset innan den kläms ner (dra för att lossa när bilkameran tas bort).

#### 3. MINI USB-PORT

Anslut den medföljande 12 V-strömkabeln här.

# 4. MONTERINGSJUSTERING

Använd för att justera kameravinkel.

 DOCKA FÖR MAGNETISKT FÄSTE Fäst medföljande magnetiska fästet här.

### 6. MINNESKORTSFICKA

Sätt in MicroSD-kort här.

### 7. MENYKNAPP/LÄGESVÄLJARE/ SNABBILDSKNAPP

Tryck för att öppna bilkamerainställningar (TRYCK PÅ OK FÖR ATT SLUTA SPELA IN FÖRST)/lång intryckning för att växla läge/ tryck in under inspelning för att ta en omedelbar stillbild.

- 8. NERKNAPP Använd för att navigera i meny.
- 9. INSPELNINGSKNAPP (FUNGERAR OCKSÅ SOM OK-KNAPP)

Tryck en gång för att börja/sluta spela in/ tryck en gång för att använda som OK i menyer.

### 10. UPPKNAPP

Använd för att navigera i meny.

### 11. FILLÅSNINGSKNAPP

Tryck en gång för att låsa nuvarande fil.

### 12. MIKROFON

Spelar in ljud under videoinspelning

 ÅTERSTÄLLNING (rekommenderat pappersgem i lämplig storlek) Stick in ett litet smalt föremål och tryck en gång för att återställa bilkameran.

### 14. STRÖMKNAPP

Tryck en gång för att slå PÅ bilkameran/Håll in för att slå AV.

# 3. REGLAGE

### RDC20 och RDC30

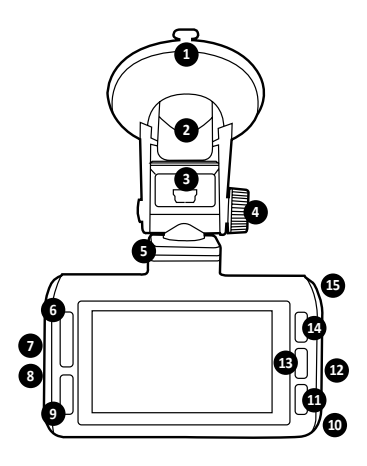

### 1. SUGKOPP

Säkerställ att glaset är rent och fritt från smuts före montering (när gummifliken tas bort).

### 2. MONTERINGSKLÄMMA

Se till att sugkoppen är ordentligt pressad mot glaset innan den kläms ner (dra för att lossa när bilkameran tas bort).

#### 3. MINI USB-PORT

Anslut den medföljande 12 V-strömkabeln här.

- MONTERINGSJUSTERING Använd för att justera kameravinkel.
- DOCKA FÖR MAGNETISKT FÄSTE Fäst medföljande magnetiska fästet här.
- 6. UPP/-NERKNAPP Använd för att navigera i meny.
- 7. MINNESKORTSFICKA Sätt in MicroSD-kort här.
- BACKKAMERAANSLUTNING (RDCR) (ENDAST RDC30)
  Koppla in backkamerans kabel (RDCR) här.

### 9. FILLÅSNINGSKNAPP

Tryck en gång för att låsa nuvarande inspelningsfil.

10. MIKROFON

Spelar in ljud under videoinspelning.

### 11. MENYKNAPP/SNABBILD

Tryck en gång för att öppna bilkamerainställningar (tryck på ok för att sluta spela in först)/tryck in under inspelning för att ta en omedelbar stillbild.

- ÅTERSTÄLLNING (rekommenderat pappersgem i lämplig storlek)
  Stick in ett litet smalt föremål och tryck en gång för att återställa bilkameran helt.
- 113. NSPELNINGSKNAPP (också OK-knapp) Tryck en gång för att börja/sluta spela in/ tryck en gång för att använda som OK i menyer.

### 14. LÄGESKNAPP

Tryck en gång för att växla lägen.

### 15. STRÖMKNAPP

Tryck en gång för att slå PÅ bilkameran/Håll in för att slå AV.

# 3. REGLAGE

### RDC40

VARNING: FÖRE FÖRSTA ANVÄNDNINGEN SKA MAN ANSLUTA TILL APPEN (SE SIDA 11)

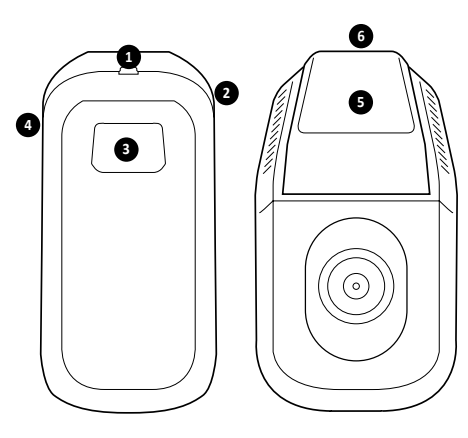

- BACKKAMERAANSLUTNING (RDCR) (ENDAST RDCC40) Koppla in backkamerans kabel (RDCR) här.
- ÅTERSTÄLLNING (rekommenderat pappersgem i lämplig storlek) Stick in ett litet smalt föremål och tryck en gång för att återställa bilkameran helt.
- SNABBILDSKNAPP/STRÖMKNAPP Tryck en gång för att ta snabbild under inspelning/Håll in för att slå PÅ/AV.

### RDC50

(Utformad för användning med RDC30 och RDC40)

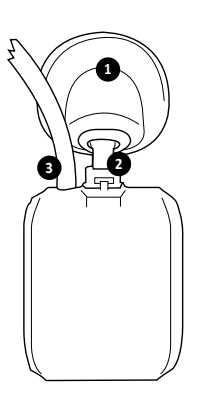

- 4. MINNESKORTSFICKA Sätt in MicroSD-kort här.
- KLISTERFÄSTE DIREKT PÅ FÖNSTER Se till att glaset är rent och fritt från smuts före montering.

### 6. MINI USB-PORT

Anslut den medföljande 12 V-strömkabeln här.

1. KLISTERFÄSTE DIREKT PÅ FÖNSTER

Se till att glaset är rent och fritt från smuts före montering.

#### JUSTERBART FÄSTE Justera för att passa bakfönstrets lutning.

 STRÖM- OCH VIDEOKABEL Detta medger anslutning till framåtriktad bilkamera.

# 4. KOMMA IGÅNG

### RDC10 - RDC20 - RDC30 - RDC40

För att filma och ta foton, behöver du ett microSD-kort (säljs separat).

#### MicroSD-KORT

Vi rekommenderar användning av följande MicroSD-kort för optimal prestanda-Minst klass 10 UI 16 GB/32 GB 30 mbs (Klass 10 U3 för optimal prestanda) OBS: Använd omsorg vid hantering av minneskort. Undvik vätskor, damm och skräp. Som en försiktiehetsåteärd ska kameran stängas av eller kortet tas ut.

### SD-KORTFEL – SE FELSÖKNINGSGUIDE

Om felet ovan visas på din bilkameraskärm se felsökningsguiden (Sida 19).

### 5. FORMATERA DITT MICROSD-KORT

- Sätt in ett minneskort i springan på sidan av bilkameran. (Säkerställ att ett "klick" hörs för att bekräfta att kortet är helt insatt).
- 2. För optimal prestanda rekommenderar vi att kortet rekommenderas vid första användning.
- 3. Formatering raderar allt innehåll, så se till att ladda ner dina foton och videor först.
- 4. För att formatera ditt kort, välj Meny (inställningar) > Formatera SD-kort.
- För att hålla microSD-kort i gott skick och se till att din bilkamera fortsätter att fungera ordentligt ska det formateras om regelbundet.

# 6. INSTALLERA STRÖMKABEL

- Dra kabeln genom fordonet och se till att den är dold bakom kupéinklädnaden och dörrens gummitätningar där så är möjligt.
- 2. Anslut mini-USB-kontakten till bilkamerafästet.
- Bilkameran kommer automatiskt slås på när ström finns tillgänglig. För de flesta fordon kommer detta ske när tändningen slås på.
- Anslut strömadapterns kontakt till 12-/24-voltsuttaget

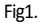

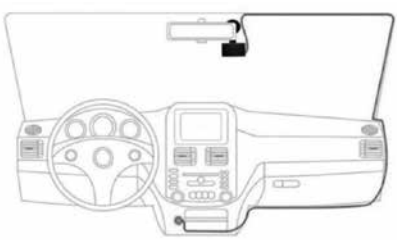

# 7. INSTALLERA BILKAMERAFÄSTE

### RDC10 / RDC20 / RDC30

- 1. Se till att ta bort av plastetiketten från sugfästet.
- 2. Rengör fästområdet för att säkerställa att det är fritt från damm/fett.
- 3. Dra sugdelen mot fönstret och dra ner låsfliken.
- 4. Koppla in strömkabeln i mini-USB-kontakten på fästet.
- För att ta bort fästet på låsfliken och dra i den lilla silikonfliken för att frigöra trycket innan du dra bort den från fönstret.

### RDC40

- Kontrollera placeringen på vindrutan före montering. Säkerställ att kameran inte skymmer förarens sikt och även att strömkabeln lätt kan kopplas in i fästet. Säkerställ att du har bilkameran i rätt position innan du vidhäftar klisterfäste på vindrutan.
- 2. Rengör fästområdet för att säkerställa att det är fritt från damm/fett.
- 3. Se till att plastfilmen tas bort från klisterplattan.
- 4. Tryck fast klisterplattan på fönstret i den nödvändiga monteringsplatsen.
- 5. Koppla in strömkabeln i mini-USB-kontakten på fästet.

### RDC50

- Kontrollera placeringen på vindrutan före montering. Säkerställ att kameran inte skymmer förarens sikt och även att strömkabeln lätt kan kopplas in i fästet. Säkerställ att du har bilkameran i rätt position innan du vidhäftar klisterfäste på vindrutan.
- Kontrollera placeringen innan den f\u00e4sts helt. F\u00e4stet kan vridas runt beroende p\u00e4 din vindrutas vinkel f\u00f6r att uppn\u00e4 b\u00e4sta sikt.
- 3. Se till att plastfilmen tas bort från klisterplattan.
- 4. Rengör fästområdet för att säkerställa att det är fritt från damm/fett.
- 5. Tryck fast klisterplattan på fönstret i den nödvändiga monteringsplatsen.

# 8. INSTALLERA BACKKAMERA – RDC50

### (endast RDC30 och RDC40)

- 1. Dra kabeln genom bilen. De bör användas bakom kupéinklädnaden och gummidörrtätningen där så är möjligt.
- 2. Ta den backkamerans kabel och anslut den till den frontbilkameran.
- 3. Kontrollera placeringen på vindrutan före montering. Säkerställ att kameran inte skymmer förarens sikt och även att strömkabeln lätt kan kopplas in i fästet. Säkerställ att du har bilkameran i rätt position innan du vidhäftar klisterfäste på vindrutan.
- Kontrollera placeringen innan den fästs helt. Fästet kan vridas runt beroende på din vindrutas vinkel för att uppnå bästa sikt.
- 5. Se till att fästplatsen är ren och fri från fett/damm.
- 6. Ta bort skyddsfilmen från kamerafästet och placera det där den behöver sitta.
- 7. Backkameran kommer automatiskt slås på när ström matas till huvudbilkameran. För de flesta fordon kommer detta ske när tändningen slås på.

### 9. INSTALLERA APPEN

Ladda ner Ring app till din mobila enhet från Apple© App Store© eller Google Play™.

- 1. RING DC / RING DASH CAM / RING DASHCAM /
- 2. Följ appens instruktioner på skärmen för att ansluta din kamera.

# 10. ANVÄNDA APPEN

- När den installeras ska följande steg följas för inställning av APP mellan bilkamera och mobilenhet.
- Ring-appen låter dig styra din kamera på avstånd med en smartphone eller läsplatta. Funktionerna omfattar förhandsgranskning, uppspelning och nedladdning av innehåll.

# 11. ANSLUTA TILL APPEN FÖR FÖRSTA GÅNGEN

### Bilkamerans standardlösenord 66668888 (För RDC10/20/30/40)

- 1. Säkerställ att du är inom 2 meter räckvidd från din bilkameran.
- 2. Slå PÅ den mobila enhetens WiFi.
- 3. I bilkamera välj Meny (Inställning) > WiFi-inställning > På.
- 4. Välj bilkamerans SSID från din mobils lista över tillgängliga WiFi-anslutningar.
- 5. När anslutningen är klar öppna appen.

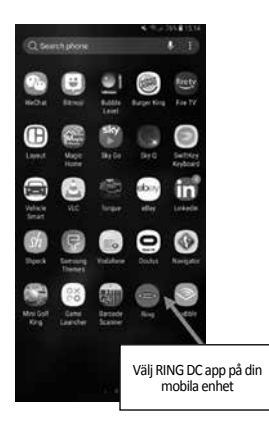

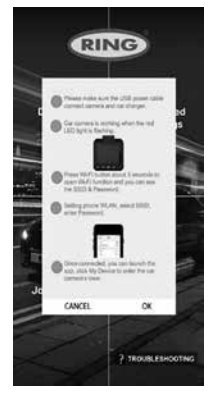

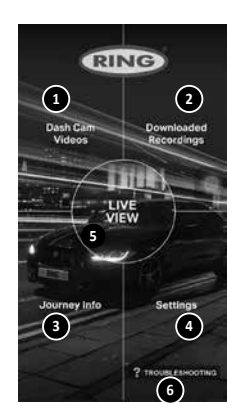

# **1** BILKAMERAVIDEOR

Välj detta alternativ för att se de inspelningar som finns på din bilkamera.

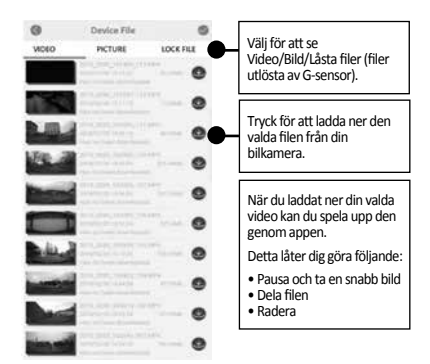

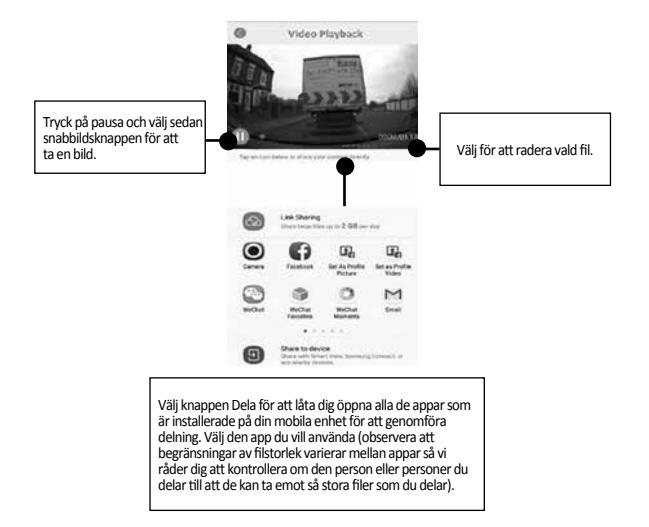

# 2 NEDLADDADE INSPELNINGAR

Alla filer som laddats ner från bilkameran kommer att visas under NEDLADDADE INSPELNINGAR. I denna meny kan du se, dela och radera dina sparade filer.

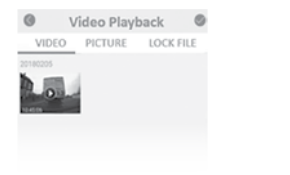

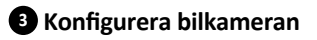

För att ta omedelbara ögonblicksbilder kontrollerar du att bilkameran spelar in genom att trycka på "REC"-knappen och sedan på knappen Meny för att ta ögonblicksbilder.

För att komma åt inställningarna ser du till att bilkameran inte spelar in genom att trycka på "REC"-knappen och trycker på knappen Meny för att komma åt inställningarna.

| Total Doking<br>Time<br>0.0 Minutes | 195 | al Mileage<br>0.0 KM | Aver<br>0 | age Speed<br>0 KM/H |
|-------------------------------------|-----|----------------------|-----------|---------------------|
| 0.0 Minutes                         | 1   |                      | 1         |                     |
|                                     |     |                      |           |                     |
|                                     |     |                      |           |                     |
|                                     |     |                      |           |                     |
|                                     |     |                      |           |                     |

# 4 ÖPPNA INSTÄLLNINGARNA

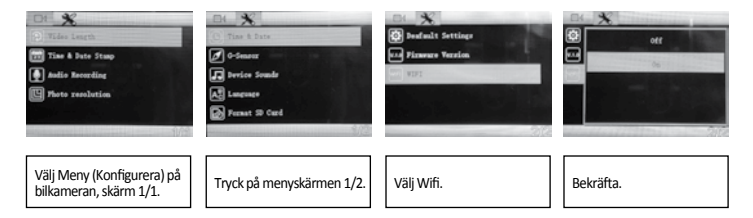

# **5** ANSLUT BILKAMERAN TILL DIN SMARTPHONE

Androidanvändare:

Inställningar > Trådlöst & nätverk > Wi-Fi på > Välj SSID bilkamera > Lägg till lösenord/pinkod > Anslut.

iOS-användare: Inställningar > Wi-Fi > Välj SSID bilkamera > Ange lösenord/pinkod > Anslut.

# **12. RING DC**

Välj RING DC från huvudmenyn för att gå till realtidsvisning. I realtidsvisningen kan du:

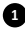

Se realtidsbilden som bilkameran ser.

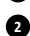

2 Starta/sluta inspelning (Tryck på inspelningsknappen för att starta eller sluta inspelning i realtid med bilkameran).

- 3 Se inspelningar (Välj för att se inspelningslistan).
- 4 Ta snabbilder (Tryck när videon är pausad).
- 5 Växla mellan Front- och backkamera (endast RDC30/RDC40/RDCR).
- 6 Ändra inställningar (Tryck för att ange inställningar för huvudbilkameran).

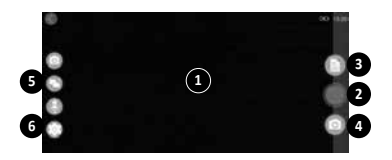

# 13. FELSÖKNING

Om du får problem medan du använder bilkameran kan du se på den skärm med vanliga frågor för att se hur man löser alla problem (se användarmanual sida 19).

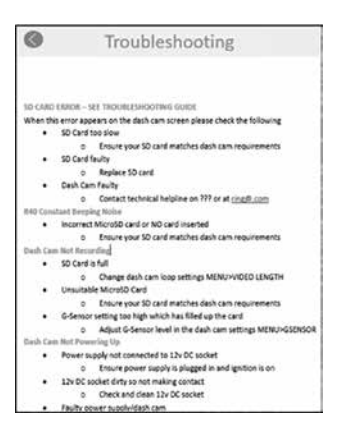

# 14. LÄGEN

Din RDC har tre kameralägen: Video, Foto, och Uppspelning.

### VIDEO

I videoläget kan man kontinuerligt spela in i filer om AV, 3 minuter och 5 minuter.

### FOTO

I fotoläget kan man ta bilder snabbt.

### UPPSPELNING

I uppspelningsläget kan man spela upp det som bilkameran har tagit upp.

# 15. VIDEO

### UPPLÖSNING

Standardinställningen är den högsta din RDC har stöd för. För att ändra detta i bilkameran, välj **Meny >** Uppspelning.

### LÄNGD PÅ VIDEO

Din RDC kan spela in med längderna AV, 3 minuter eller 5 minuter. Detta låter din kamera spela in i mindre videofiler vilket gör att du kan komma åt den inspelning du vill ha snabbare. Standardinställningen för längd på video är 3 minuter. För att ändra detta i bilkameran, välj **Meny > Längd på video**.

### TIDS- OCH DATUMSTÄMPEL

Detta kommer att lägga till innevarande tid och datum på din inspelning. För att ändra detta i bilkameran, välj **Meny > Tids- och datumstämpel >På/Av**.

### LJUDINSPELNING

Detta låter din bilkamera spela in ljud. För att ändra detta i bilkameran, välj Meny > Ljudinspelning >På/Av.

### WDR (endast RDC30 och RDC40)

Wide Dynamic Range ger bättre inspelning vid svagt ljus. Bildkvaliteten förbättras, och denna funktion kan inte stängas av av användaren.

# 16. FOTO

### UPPLÖSNING

Standardinställningen är medelhög upplösning. För att ändra detta i bilkameran, välj Meny > Fotoupplösning > Låg/Medel/Hög.

# 17. UPPSPELNING

### VIDEO OCH FOTO

Du kan även spela upp innehåll på bilkamerans skärm (RDC10/RDC20/RDC30).

Du kan även spela tillbaka innehåll genom att sätta in microSD-kortet (med SD-kortsadapter) direkt i en enhet som en dator eller kompatibel TV. Med denna metod beror upplösningen för uppspelning på enheten och dess möjlighet att spela upp med den upplösningen.

### SE VIDEOR OCH FOTON PÅ DIN BILKAMERA (RDC10/RDC20/RDC30)

- 1. Tryck på REC-knappen för att sluta spela in.
- 2. Tryck på LÄGES-knappen två gånger för att välja uppspelningsläge.
- 3. Välj den fil du vill se med pilknapparna.
- 4. Tryck på knappen REC/OK för att starta/sluta spela den valda filen.
- 5. Använd pilarna UPP och NER för att spola tillbaka/framåt.

#### SE VIDEOR OCH FOTON FRÅN DIN BILKAMERA MED APPEN (RDC40)

- 1. Anslut din mobila enhet till bilkameran.
- 2. Välj BILKAMERAFILER.
- 3. Klicka på den fil du vill se.
- Tryck på ikonen SPELA UPP för att starta uppspelning.

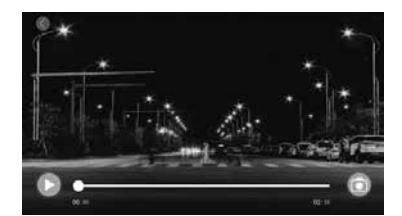

### DATORUPPSPELNING

För att ladda ner filer till en dator med kortläsare (säljs separat). Anslut kortläsaren till datorn och sätt sedan in microSD-kortet. Du kan sedan överföra filer till din dator eller radera valda filer från ditt kort.

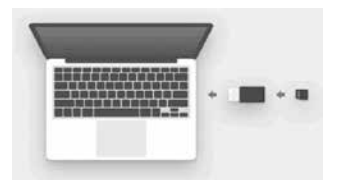

# 18. INSTÄLLNINGAR

De alternativ och inställningar som finns för bilkameran beskrivs nedan.

 Välj det valda inställningsalternativet med upp- och nerknapparna och tryck på OK-knappen för att bekräfta. RDC40 se app-inställningar i användarmanualen (se sida 12–19).

### DATUM/TID

- 1. Ställ in datum och tid för bilkameran med hjälp av upp- och nerknapparna för att ändra alternativen.
- 2. Tryck på LÄGE för att växla mellan år, månad och dag (Lång intryckning av LÄGE endast för RDC10).
- 3. Tryck på REC/OK för att spara ändringar.
- 4. För att ändra detta, välj Meny (Inställning) > Datum/tid.

### G-SENSOR

- 1. G-Sensors känslighet kan justeras. Den känner av krafter, och kommer automatiskt att skydda den nuvarande inspelningen vid en kollision.
- 2. Standardinställningen för detta är medel-känslighet.
- 3. För att ändra detta, välj Meny (Inställning) > G-Sensor > Låg/Medel/Hög.

### ENHETSLJUD

- 1. Standardinställningen för detta kommer ställas in till PÅ.
- 2. För att ändra detta, välj Meny (Inställning) > Enhetsljud > Av/På.

### SPRÅK

- 1. Standardinställningen för detta är English.
- 2. För att ändra detta, välj Meny (Inställning) > Språk.

### FORMATERA SD-KORT

- 1. För optimal prestanda rekommenderar vi att kortet rekommenderas vid första användning.
- 2. Formatering raderar allt innehåll, så se till att ladda ner dina foton och videor först.
- 3. För att formatera ditt kort, välj Meny (inställningar) > Formatera SD-kort > Nej/Ja.
- 4. För att hålla ditt microSD-kort i gott skick bör det formateras om regelbundet (varje 2-4 veckor).

# **19. INSTÄLLNINGAR**

### STANDARDINSTÄLLNINGAR

För att återställa bilkameran till fabriksinställningarna, välj Meny (Inställning) > Standardinställningar.

### FIRMWAREVERSION

För att se nuvarande firmware-version i din bilkamera, välj Meny (Inställning) > Firmware.

### WiFi (se Sida 11)

Anslutning mellan bilkameran och mobil enhet via **RING DC app**. Se avsnittet använda appen för inställningsprocedur.

### PARKERINGSLÄGE (endast RDC20/RDC30/RDC40)

Ändra kamerans känslighet så att den kan utlösas när bilen är parkerad. Logga in i appen för att ändra inställning.

### GPS (endast RDC30/RDC40)

Denna ställning gör ytterligare fördelar möjliga så den kan inte stängas av av användaren.

### GPS-PLATSSTÄMPEL (endast RDC30/RDC40)

Denna ställning gör ytterligare fördelar möjliga så den kan inte stängas av av användaren.

### SKÄRMSLÄCKARLÄGE (endast RDC10/RDC20/RDC30)

Denna inställning låter dig slå av skärmen när den inte behövs. Kort intryckning av strömknappen

### LÄGESVÄXLING (RDC10)

Detta gör det möjligt att växla mellan olika lägen för bilkameran. Lång intryckning av MENY-knapp

### LÄGESVÄXLING (endast RDC20/RDC30)

Detta gör det möjligt att växla mellan olika lägen för bilkameran. Tryck på LÄGE-knappen för att växla mellan olika bilkameralägen.

# 20. FELSÖKNING

| PROBLEM                                | ORSAK                                                                 | LÖSNING                                                                                                |  |
|----------------------------------------|-----------------------------------------------------------------------|----------------------------------------------------------------------------------------------------|--|
| SD-KORTFEL – SE<br>FELSÖKNINGSGUIDE    | SD-kort för långsamt                                                  | Kontrollera att SD-kortet<br>stämmer överens med de<br>specifikationer som visas i<br>användarmanualen |  |
|                                        | SD-kort defekt                                                        | Byt SD-kort                                                                                            |  |
|                                        | Bilkamera defekt                                                      | Kontakta teknisk support<br>+44 113 213 7452                                                           |  |
| Bilkamera spelar inte in               | Kort är fullt                                                         | Byt slinginställningar för<br>bilkamera <b>Meny &gt; Längd på</b><br><b>video</b>                      |  |
|                                        |                                                                       | Formatera SD-kort <b>Ment</b><br>(Inställningar) > Formatera<br>MicroSD-kort                           |  |
|                                        | Olämpligt MicroSD-kort                                                | Kontrollera att korttypen<br>är korrekt och lämplig för<br>bilkamera                                   |  |
|                                        | G-Sensor-inställning är för hög<br>vilket har fyllt kortet för snabbt | Justera bilkamerans<br>inställningar<br><b>Meny &gt; G-Sensor</b>                                      |  |
| Bilkameran startar inte                | Strömförsörjning inte ansluten till 12 V-uttag                        | Se till att strömförsörjningen är<br>inkopplad och tändningen är på                                    |  |
|                                        | 12 V-uttag smutsigt så<br>kontakten blir otillräcklig                 | Kontrollera och rengör<br>12 V-uttag                                                                   |  |
|                                        | Strömförsöjning/Bilkamera<br>defekt                                   | Kontakta teknisk support                                                                               |  |
| Bilkamera faller ner från<br>vindrutan | Glaset är fett eller smutsigt                                         | Rengör glaset och se till att det<br>är torrt innan du försöker fästa<br>den igen                      |  |
| Videobilden är suddig                  | Skyddsfilm på linsen                                                  | Ta bort filmen före användning                                                                         |  |

Om du har några frågor eller behöver mer hjälp och vägledning för installation och användning av din bilkamera ska du inte tveka att kontakta vår linje för teknisk support +44 113 213 7452.

### Information om avfallshantering för konsumenter av elektrisk och elektronisk utrustning

Denna märkning på en produkt och/eller medföljande dokument betecknar att när den ska slängas måste den behandlas som elektriskt och elektroniskt avfall (Waste Electrical & Electronic Equipment, WEEE).

Alla WEEE-märkta produkter får inte blandas med allmänt hushållsavfall utan hållas åtskilt för behandling, återanvändning och återvinning av materialen som använts.

För korrekt behandling, återanvändning och återvinning: ta allt WEEE-märkt avfall till din lokala återvinningscentral som kommer ta emot det utan kostnad.

Om alla konsumenter kasserar elektriskt och elektroniskt avfall korrekt hjälper de till att spara värdefulla resurser och förhindra alla möjliga skadliga effekter på människors hälsa och miljön från alla farliga material som avfallet kan innehålla.

### Återvinn dina uttjänta batterier

Batterier ska inte kasseras som osorterat avfall utan samlas in separat för att underlätta korrekt behandling och återvinning av de ämnen de innehåller. Återvinningen av batterier säkerställer återanvändningen av dessa värdefulla material och förhindrar alla möjliga skadliga effekter på både människors hälsa och miljön.

Bidra till återvinning av batterier för genom att hålla uttjänta batterier åtskilda och aktivt delta i att de samlas in och återvinns. Olika batteriinsamlingsprogram kan finnas i olika delar av landet. Batteriinsamlingskärl finns vid butiker som säljer batterier, samt vid vissa kommunala återvinningsstationer och på flera andra platser.

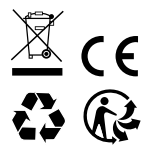

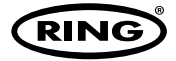

**Ring Automotive Limited,** Gelderd Road, Leeds LS12 6NA **United Kingdom** Telephone +44 (0)113 213 2000 Fax +44 (0)113 231 0266 Email autosales@ringautomotive.com www.ringautomotive.com

# CAT1314